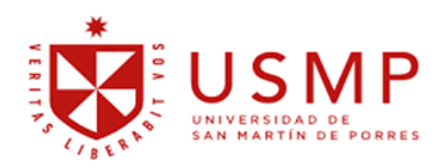

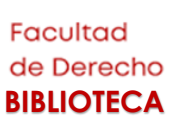

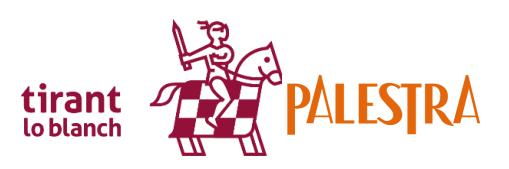

## ¿Cómo acceder a TIRANT PALESTRA- ONLINE?

| 1 | Ingrese a nuestro Portal Jurídico: https://derecho.usmp.edu.pe/                                     |                        |                                         |                             |       |  |
|---|----------------------------------------------------------------------------------------------------|------------------------|-----------------------------------------|-----------------------------|-------|--|
| 2 | En el extremo superior derecho de darle clic:                                                       | e la pantalla enc      | contrará la opció                       | n " <b>Biblioteca"</b> ,    |       |  |
|   | 1                                                                                                   |                        | $\sim$                                  |                             |       |  |
|   | BIBLIO                                                                                              | TECA BOLSA DE T        | RABAJO                                  |                             |       |  |
| 3 | Ir al menú de "Biblioteca", seleccione "Catálogo web", en seguida ingrese al vínculo proporcionado: |                        |                                         |                             |       |  |
|   |                                                                                                    |                        | Catálogo web                            |                             |       |  |
|   | Biblioteca                                                                                          |                        | Conces más funcionalidados en la húsaus |                             |       |  |
|   | Presentación                                                                                        | $\rightarrow$          | podrás encontrar catál                  | ogos en linea, reposito     |       |  |
|   | Catálogo web                                                                                        |                        | Puedes acceder hacier                   | ndo CLIC AQUÍ               |       |  |
|   | Accodo o la hibliotoco:                                                                             |                        |                                         |                             |       |  |
|   |                                                                                                    |                        | Inicia                                  | Iniciar Sesi�n              |       |  |
|   | Usuario: (1er nombre + 1er apellido)<br>Contraseña: (DNI)                                           |                        | Usuario                                 |                             |       |  |
|   |                                                                                                    |                        | Contraseïć½a                            |                             |       |  |
|   |                                                                                                    | -                      | Aceptar                                 | Borrar                      |       |  |
| 5 | En el siguiente menú,                                                                               |                        |                                         |                             |       |  |
|   | seleccione "Palestra Editores":                                                                     | MULTIDISCIPLINAR       | AS                                      |                             |       |  |
|   |                                                                                                    | Ebsco Host             |                                         |                             |       |  |
|   |                                                                                                    | Proquest Central       |                                         |                             |       |  |
|   |                                                                                                    | E-Libro                | ₩ <sup>∞</sup>                          | Car and                     |       |  |
|   |                                                                                                    | Scopus                 |                                         |                             |       |  |
|   |                                                                                                    | Multilegis             |                                         |                             |       |  |
|   |                                                                                                    | Boletin Multilegis     |                                         | Ŭ                           |       |  |
|   |                                                                                                    | Revistas Gaceta - Suma | rios 😡                                  |                             |       |  |
| 6 | Acceda a Palestra Editores:                                                                         |                        |                                         |                             |       |  |
|   | Usuario: USANMARTIN                                                                                 |                        | Atención al usuario                     | Nuestra garantía CANAL TIR/ | ANT 🗸 |  |
|   | Contraseña: TIRANTPALESTRA                                                                          | USUARIO                | CONTRASEÑA                              | EN                          | FRAR  |  |
|   |                                                                                                    | Recordar la contraseña |                                         |                             |       |  |